## Resources\*

This View is specific only to **IBM Maximo** provider. See <u>how to connect an IBM Maximo</u> provider

| <b>⊒</b> Dashboar | rd 🐐 Devices 🛛 Assets 🕨 S       | cenes I Resources    |             |                  | 2             | @simlab.pl 🏽 🗍 |
|-------------------|---------------------------------|----------------------|-------------|------------------|---------------|----------------|
|                   | Resources                       |                      |             |                  | + Add         |                |
|                   | Maximo link                     |                      |             | Search           | Q             |                |
|                   | Item type                       | Connection Clear All |             |                  |               |                |
|                   | Name 🛧                          | ID                   | Created     |                  | Í             |                |
|                   | Tank 02                         | TANK_02              | 05.12.2024, | Go to Maximo 🏼   | 1 connections |                |
|                   | Tank 01                         | TANK_01              | 05.12.2024, | Go to Maximo 🏼   | 1 connections |                |
|                   | Sauter TUC105F001 thermostat 03 | TUC105F_NR3          | 05.12.2024, | Go to Maximo 🏼   | 1 connections |                |
|                   | Sauter TUC105F001 thermostat 02 | TUC105F_NR2          | 05.12.2024, | Go to Maximo 🏼 🛪 | 1 connections |                |
|                   | Sauter TUC105F001 thermostat 01 | TUC105F_NR1          | 05.12.2024, | Go to Maximo 🏼   | 1 connections |                |
|                   | Pump nr 6 power supply          | PSUP_PUMP6           | 05.12.2024, | Go to Maximo 🏼   | 1 connections |                |
|                   | Pump nr 5 power supply          | PSUP_PUMP5           | 05.12.2024, | Go to Maximo 🏼   | 1 connections |                |
|                   | Pump nr 4 power supply          | PSUP_PUMP4           | 05.12.2024, | Go to Maximo 🏼   | 1 connections |                |
|                   | Pump nr 3 power supply          | PSUP_PUMP3           | 05.12.2024, | Go to Maximo 🏼   | 1 connections |                |

## Manage Maximo links, and asset connections

Inspecting a Maximo item shows currently linked assets, together with a quick access to their location. Additionally, we can go directly to the linked item in the Maximo site.

| Sauter TUC105F      | 1 : ×                 |                   |            |
|---------------------|-----------------------|-------------------|------------|
| Go to Maximo 🏼      | System<br>OPERATIONAL | ID<br>TUC105F_NR2 |            |
| ☐ Asset connections | ^                     |                   |            |
| Name 个              |                       | Location          |            |
| f Sauter TUC105F001 | thermostat 02         | Main Control Area | $\diamond$ |

## Adding Maximo Link

From this panel you can also "pre-add" Maximo items for easier linking/management in the future. Press the " + Add " button

| Add from existing     | Add new                                               |       |
|-----------------------|-------------------------------------------------------|-------|
|                       |                                                       |       |
| System*               |                                                       |       |
| OPERATIONAL           | ~                                                     |       |
| /laximo item *        |                                                       |       |
| - 🙆 MALD              | RON                                                   | Î     |
| - 🧿 Ba                | isement                                               |       |
|                       | Grundfos Glandless circulation pump MAGNA3 nr4 linked |       |
|                       | Grundfos Glandless circulation pump MAGNA3 nr3 linked |       |
|                       | Grundfos Glandless circulation pump MAGNA3 nr2 linked |       |
| Pa                    | Grundfos Glandless circulation pump MAGNA3 nr1 linked |       |
| <b>E</b>              | Grundfos Glandless circulation pump MAGNA3 nr5 linked |       |
| <b>E</b> e            | Grundfos Glandless circulation pump MAGNA3 nr6 linked |       |
| P                     | Main control panel linked                             |       |
|                       | MCB5 MCC Panel                                        |       |
|                       | De Dietrich - C630 ECO nr 1 power switch linked       |       |
|                       | De Dietrich - C630 ECO nr 2 power switch linked       |       |
|                       | Pump nr 2 power supply linked                         |       |
|                       | Pump nr 1 power supply linked                         | Ŧ     |
| Name*                 |                                                       |       |
| MCB5 MCC Panel        |                                                       |       |
| lick the button on th | e right to add the link to the asset                  | + Add |

With the revealed panel, we must choose the Maximo system we want to list items from and select the desired one. The name of an item can be changed for the Simon side, but it's not necessary, as it will inherit the name by default.

Revision #10 Created 7 January 2025 09:31:10 by JJanickiSIMLAB Updated 21 July 2025 08:16:32 by JJanickiSIMLAB